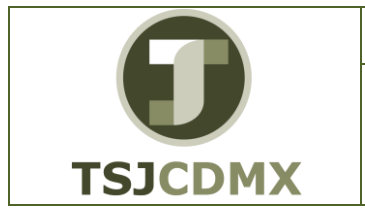

## CONTABILIZACIÓN DE AMORTIZACIONES TR. AFAB

NOMENCLATURA: E17-MatCapacitacionAA FECHA DE ELABORACIÓN: 24/ENE/17 REVISIÓN: 0

# "Innovando en TI"

Materiales de Capacitación Manuales de Usuario

VERSIÓN: 1.0

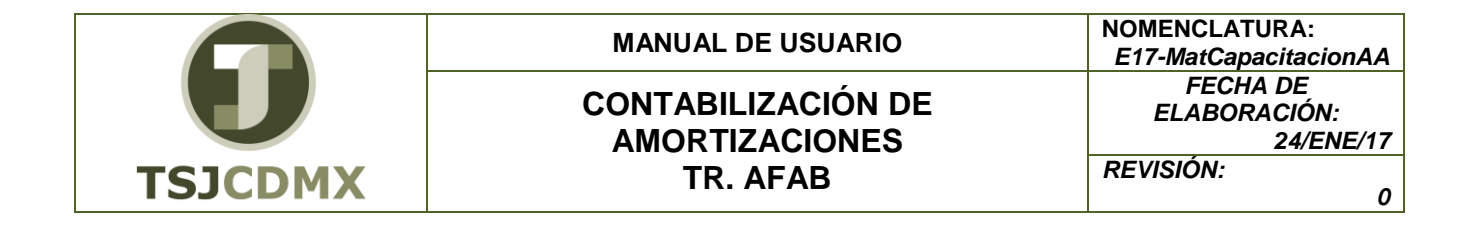

## Tabla de Contenido

| 1 | Objetivo:                |
|---|--------------------------|
| 2 | Descripción del proceso: |
| 3 | Glosario:                |

|         | MANUAL DE USUARIO                    |
|---------|--------------------------------------|
| U       | CONTABILIZACIÓN DE<br>AMORTIZACIONES |
| TSJCDMX | TR. AFAB                             |

# El presente manual permite realizar la contabilización de amortizaciones de activos fijos en una sociedad.

#### 1 Objetivo:

Al terminar este manual, usted será capaz de seguir los pasos necesarios para realizar la contabilización de amortización de activos fijos.

### 2 Descripción del proceso:

# CONTABILIZACIÓN DE AMORTIZACIONES

La transacción contabilización de amortizaciones nos permite llevar a cabo el cálculo y la contabilización de la depreciación en forma masiva para los activos fijos de la empresa.

#### Paso 1: Ingresar a la transacción ABT1N Transferencia Activos Fijos

Utilizar la siguiente ruta de menú SAP para iniciar esta transacción:

| Cod y Nom: | MA02 / AA_ TRASLADO DE ACTIVOS FIJOS.             |
|------------|---------------------------------------------------|
| Proceso:   | CONTABILIZACIÓN DE AMORTIZACIÓN.                  |
| Ruta:      | MENÚ SAP → FINANZAS → GESTIÓN FINANCIERA→ ACTIVOS |
|            | FIJOS - OPERACIONES PERIODICAS - EJECUCIÓN DE     |
|            | AMORTIZACIÓN 🗲 EJECUTAR                           |

O ingresar la transacción directamente en la casilla de comandos:

| AFAB | - 4 🗏 |
|------|-------|
|------|-------|

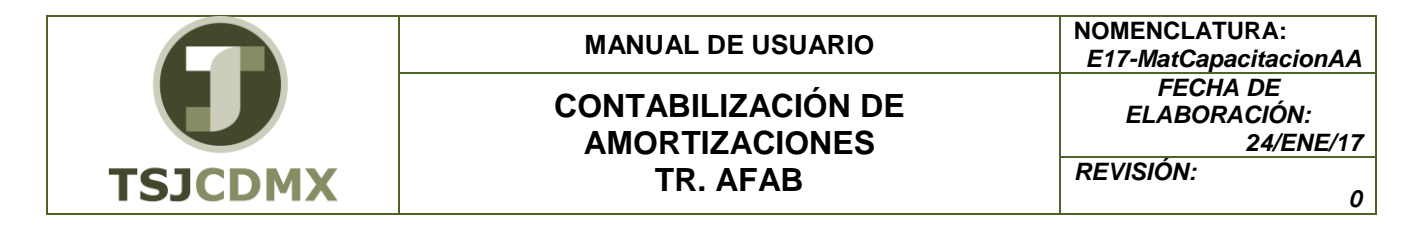

#### Paso 2: Ingresar datos

En la pantalla "Contabilización de amortizaciones", introducir la siguiente información:

| Contabilización de amo               | rtizaciones |
|--------------------------------------|-------------|
| Q 🔁 🖪                                |             |
|                                      |             |
| Parámetro                            |             |
| Sociedad                             | HDB         |
| Ejercicio                            |             |
| Periodo-contable                     |             |
|                                      |             |
| Motivo ejec.contabile.               |             |
| 8 Planificada                        |             |
| OReejecución                         |             |
| OReanudación                         |             |
| One planificada                      |             |
| Othini opciones                      |             |
| Fluetar activos fijos                |             |
| Comprobante Amo manual               |             |
| Lanut                                |             |
| Grupo de servidores                  |             |
| Panámetro para ejecución text        |             |
| Ejecución de text                    |             |
| Análisis de errores                  |             |
| Solo lista salida                    |             |
| M <sup>4</sup> principal activo fijo |             |
| Subnúmero-activo fijo                |             |

En esta pantalla habrá que indicar la Sociedad en la cual se desea correr el proceso de amortización o depreciación, así como si se requiere restringir por cierta selección como cierto rango de número de activos. Por otra parte, es importante marcar la primera vez el indicador de 🗹 Ejecución de test, con la finalidad de poder revisar el resultado y posteriormente poder correrlo de manera definitiva.

Para correr la transacción es necesario seleccionar el botón de Ejecutar o mediante la tecla **F8**, o bien, accesando a través de la barra de **Programa**  $\rightarrow$  **Ejecutar**.

Una vez que se mande correr la transacción, aparecerá el siguiente mensaje:

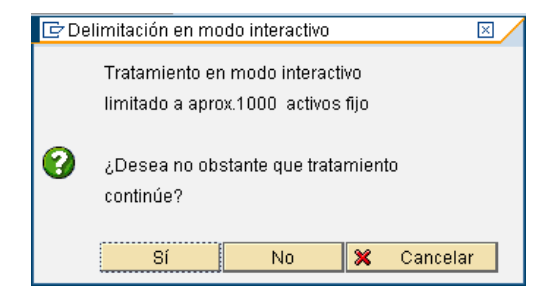

Ya que si son más de 1000 activos, solo aparecerá la lista de los mil primeros, pues es la cantidad máxima que puede correr en línea o tiempo real. Por lo tanto, al tener más de mil activos debe ejecutarse en proceso de fondo, con la finalidad de que vaya y contabilice en tiempo real y solo arroje un listado con el resultado de las operaciones.

Como esta ejecución es test el sistema nos muestra el cálculo

|         | MANUAL DE USUARIO                    | NOMENCLATURA:<br>E17-MatCapacitacionAA |
|---------|--------------------------------------|----------------------------------------|
|         | CONTABILIZACIÓN DE<br>AMORTIZACIONES | FECHA DE<br>ELABORACIÓN:<br>24/ENE/17  |
| TSJCDMX | TR. AFAB                             | REVISIÓN:<br>0                         |
| ISJUPIX |                                      |                                        |

|      |                |      |         |       |                           | EJECUCIÓ                       | N TEST            |                      |                 |           |   |            |                 |        |
|------|----------------|------|---------|-------|---------------------------|--------------------------------|-------------------|----------------------|-----------------|-----------|---|------------|-----------------|--------|
| n    | Fecha cont     | abi  | l.:     |       |                           | Fecha de creac                 | lón:              |                      | Periodo         | ć         |   |            |                 |        |
| W at | Activo Figo It | 20-0 | Detchie | Fonds | Area functional           | Denominación contractor        | * Docum reference | Denominación         | · Imple prevato | ImpleCont |   | A contab.  | · Imple.cont.ac | Hor    |
| 1    | 200000245 0    | 1    | 20      |       | and a subscription of the | ACONDICIONADOR AIRE            |                   | Amortzación normal   | 100.00-         | 0.00      | - | 100.00-    | 100.00          | 100    |
| 2    | 200000246 0    |      |         |       |                           | *                              |                   |                      | 1.00-           | 0.00      |   | 1.00-      | 1.00            | 100    |
| 8    | 200000094 0    | 2    |         |       |                           | AMPLIFICATION DE AUERO         |                   |                      | 1.167.00-       | 0.00      |   | 1,167.00-  | 1,357.00        | - 560  |
| 4    | 200000096 0    | 2    |         |       |                           | AMPLIFICADOR DE AUDIO          |                   |                      | 1,043.00-       | 0.00      |   | 1,043.00-  | 1,043.00        | 500    |
| 5    | 200000056 0    | 2    |         |       |                           | ACONDICIONADOR ARE             |                   |                      | 1,529.00-       | 0.00      |   | 1,529.00-  | 1,529.00        | - 10.0 |
| 6    | 200000247 0    | 1.50 |         | 1 1   | 2302-00-025-P005          | ANAQUEL MOVEL                  |                   |                      | 101.00-         | 0.00      |   | 101.00-    | 355.00          | - 100  |
| 1    | 300000031 0    | 1.11 | 30      |       |                           | camión de volteo.              |                   |                      | 4.00-           | 0.00      |   | 4.00-      | 4.00            | - 500  |
| 8    | 300000033 0    | 1    |         |       |                           | Activo esemplo prueba de carga |                   |                      | 11,294.00-      | 0.00      |   | 11.294.00- | 11,294.00       | - 500  |
| 9    | 300000034 0    |      |         | 1     | 2302.00.015 P005          | Camoneta redilas               |                   |                      | 7.00-           | 0.00      |   | 7.00-      | 7.00            | - 100  |
|      |                |      |         |       |                           |                                |                   | Amortzación normal 2 | + 15,306.00-    | • 0.00    |   | 15,306.00- | 15,306.00       | - 100  |
|      |                |      |         |       |                           |                                |                   |                      | 1. 15 306 00.   | 0.00      |   | 15 306 00  | 15 306 00       | 1000   |

Para el caso de depreciación Planificada que no se a modo test, este modo es obligatorio.

| ¢ | P <u>r</u> ograma | Tratar   | <u>P</u> asar a | <u>S</u> istema | <u>A</u> yuda |
|---|-------------------|----------|-----------------|-----------------|---------------|
| 6 | Ejecutar          |          |                 | F8              | 😋 🙆 🚷 I       |
|   | Ejec <u>u</u> tar | e imprir | nir             | Ctrl+P          | aciones       |
| _ | <u>Ejecutar</u>   | en proc  | eso fondo       | F9              | aciones       |
| Q | <u>F</u> inaliza  | ,        |                 | Shift+F3        |               |

Luego, aparecerá una pantalla donde habrá que indicar el dispositivo de salida (impresora) en donde mandará imprimir el listado de las amortizaciones.

| 🖻 Parámetros para impresión | de fondo | ⊠ ∕ |
|-----------------------------|----------|-----|
| Dispositivo salida LOCL     |          |     |
| Impresora Windows           |          |     |
| Ctd.impresiones 1           |          |     |
|                             |          |     |
| Cantidad páginas            |          |     |
| Imprimir todo               |          |     |
| O Imprimir desde página     | 0 A 0    |     |
|                             |          |     |
|                             |          |     |
|                             |          |     |
|                             |          |     |
| 🖌 Atributos 🕱 🖪             |          |     |

Al aceptar o dar enter, aparece un cuadro donde notifica el tamaño de la hoja que mandará imprimir (número de caracteres).

| 🖙 Información                | ⊠ ∕ |
|------------------------------|-----|
| Edición fijada en "X_65_132" |     |
|                              |     |
|                              |     |

Y por último, una pantalla donde habrá que indicar si el calculo debe hacerse en ese momento, utilizando el botón Inmediato, o bien, programando una fecha y hora exacta, lo cual se hace accediendo mediante el botón

.

|         | MANUAL DE USUARIO                                             | NOMENCLATURA:<br>E17-MatCapacitacionAA |
|---------|---------------------------------------------------------------|----------------------------------------|
|         | CONTABILIZACIÓN DE<br>AMORTIZACIONES                          | FECHA DE<br>ELABORACIÓN:<br>24/ENE/17  |
| TSJCDMX | TR. AFAB                                                      | REVISIÓN:<br>0                         |
|         | 🖻 Fecha de inicio 🛛 🛛 🖉                                       |                                        |
|         | Inmediato Fecha/Hora Tras job Tras evento En forma operac. >> |                                        |
|         | Fecha/Hora                                                    |                                        |

En forma de operación

| Después es necesario dar clic en el botón Verificar y lu | uego grabar 📙. Aparecerá un mensaje de confirmación: |
|----------------------------------------------------------|------------------------------------------------------|
| 🤡 Previsión de job creada para el programa RAPOST2000. 👘 |                                                      |
| <u>A</u>                                                 | 0                                                    |

Para cambiar de pantalla hay que seleccionar Back o Atrás 坚 y 🙆 para salir de la transacción.

Para visualizar el status del trabajo o job que se mandó a correr en proceso de fondo, es necesario acceder a la transacción SM37 Resumen jobs.

| Selección de | job simple |
|--------------|------------|
|--------------|------------|

| 🖗 Ejecutar 📕       | Selección de | ob ampliada 🚺 b | nformación |           |           |
|--------------------|--------------|-----------------|------------|-----------|-----------|
| de                 |              | •               |            |           |           |
| ombre de usuario   |              | LSANTIAGOM      | ]          |           |           |
| tatus del job      | ⊡Lberado     | Prep.           | Activo     | 🕑 Termin. | Cancelado |
| ondición de inicio | de job       |                 |            |           |           |
|                    | De 関         |                 | A 10       |           |           |
| O tras evento      |              |                 |            | 0         |           |
| nen de ink         |              |                 |            |           |           |
| Programa ABAP      |              |                 |            |           |           |
| )ar clic en        | el hotón     | Ejecutar        |            |           |           |

Tras job

Tras evento

🖌 Verificar 📙 🗙

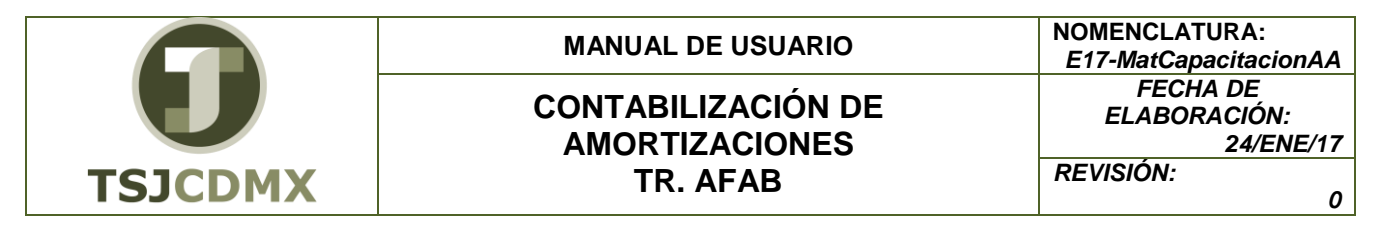

| Resumen de jobs                                                                                                    |    |              |           |           |          |                |           |        |
|----------------------------------------------------------------------------------------------------|----|--------------|-----------|-----------|----------|----------------|-----------|--------|
| 🔯 🖗 Liberar 🗢 🕇 🖉 SPOOL 🕞 Log job 🎘 Paso 🖉 Servidores aplicación 🏃 🔠 🖉 🛆 👻                                                                                                    |    |              |           |           |          |                |           |        |
| wexmen job de a las : :<br>& a las : :<br>Kambres de job seleccionados - las :<br>Kambres de job seleccionados - las - :<br>Kambres ante interado - Elisto - Elisto - Elisto - Elisto - Elisto - Elisto - Elisto - Elisto - Elisto |    |              |           |           |          |                |           |        |
| Job                                                                                                    | Id | Job creado p | Status    | Fe.inicio | H.inicio | Duración(seg.) | Retraso ( | (seg.) |
| RAPOST2000                                                                                                    | 2  | LSANTIACOM   | terminado |           |          | 5              |           | 0      |
| *Resumen                                                                                                    |    |              |           |           |          | 5              |           | 0      |

El sistema muestra el job el cual es ejecutado de forma inmediata, damos clic en el log

| Log job para job RAPOST2000 / 15204800 |                                                                                                    |                                                                                                    |                                                                                                    |                                                                                                    |                                                                                                    |  |  |
|----------------------------------------|----------------------------------------------------------------------------------------------------|----------------------------------------------------------------------------------------------------|----------------------------------------------------------------------------------------------------|----------------------------------------------------------------------------------------------------|----------------------------------------------------------------------------------------------------|--|--|
| 🛐 🛛 🗟 Texto e                          | explicativo 🖞                                                                                                    | 🗅 Página anterior 🛛 🚯 Página siguiente 🔰 🏛                                                                       |                                                                                                    |                                                                                                    |                                                                                                    |  |  |
| Resumen log                            | job para                                                                                                    | job RAPOST2000 / 15204800                                                                                        |                                                                                                    |                                                                                                    |                                                                                                    |  |  |
| Fecha                                  | Hora                                                                                                    | Texto mensaje                                                                                                    | Cl.mensaje                                                                                                    | № mensaje                                                                                                    | Tp.mensaje                                                                                                    |  |  |
| 30.05.2009                             | 15:20:55                                                                                                    | El job ha sido lanzado.                                                                                          | 00                                                                                                    | 516                                                                                                    | S                                                                                                    |  |  |
| 30.05.2009                             | 15:20:55                                                                                                    | Paso 001 iniciado (programa RAPOST2000, variante &000000000006, usuario LSANTIAGOM)                              | 00                                                                                                    | 550                                                                                                    | S                                                                                                    |  |  |
| 30.05.2009                             | 15:20:55                                                                                                    | Se solicita ejecución contabiliz.p.período futuro (verifique entrada)                                            | AA                                                                                                    | 697                                                                                                    | W                                                                                                    |  |  |
| 30.05.2009                             | 15:20:58                                                                                                    | Mensaje(s) al contabilizar el documento 5                                                                        | AAPO                                                                                                    | 512                                                                                                    | S                                                                                                    |  |  |
| 30.05.2009                             | 15:20:58                                                                                                    | Documento referencia 000000005 se creará en sociedad HDB para ejercicio 2009                                     | APERB                                                                                                    | 051                                                                                                    | S                                                                                                    |  |  |
| 30.05.2009                             | 15:20:58                                                                                                    | Doc.libro mayor 0300000004 se crea en la sociedad HDB                                                            | APERB                                                                                                    | 010                                                                                                    | S                                                                                                    |  |  |
| 30.05.2009                             | 15:20:58                                                                                                    | Mensaje(s) al contabilizar el documento 6                                                                        | AAPO                                                                                                    | 512                                                                                                    | S                                                                                                    |  |  |
| 30.05.2009                             | 15:20:58                                                                                                    | Documento referencia 000000006 se creará en sociedad HDB para ejercicio 2009                                     | APERB                                                                                                    | 051                                                                                                    | S                                                                                                    |  |  |
| 30.05.2009                             | 15:20:58                                                                                                    | Doc.libro mayor 0300000005 se crea en la sociedad HDB                                                            | APERB                                                                                                    | 010                                                                                                    | S                                                                                                    |  |  |
|                                        | Log job pa<br>C Texto e<br>Resumen log<br>Fecha<br>30.05.2009<br>30.05.2009<br>30.05.2009<br>30.05.2009<br>30.05.2009<br>30.05.2009<br>30.05.2009<br>30.05.2009 | Ecog job para job F          • Texto explicativo          • Texto explicativo          • • • • • • • • • • • • • | Log job para job RAPOST2000 / 15204800   Image: State Complication Image: Pagna squence   Image: State Complication Image: Pagna squence   Image: State Complication Image: Pagna squence   Image: State Complication Image: Pagna squence   Image: State Complication Image: Pagna squence   Image: State Complication Image: Pagna squence   Image: State Complication Image: Pagna squence   Image: State Complication Image: Pagna squence   Image: Pagna squence Image: Pagna squence   Image: Pagna squence Image: Pagna squence   Image: Pagna squence Image: Pagna squence   Image: Pagna squence Image: Pagna squence   Image: Pagna squence Image: Pagna squence   Image: Pagna squence Image: Pagna squence   Image: Pagna squence Image: Pagna squence   Image: Pagna squence Image: Pagna squence   Image: Pagna squence Image: Pagna squence   Image: Pagna squence Image: Pagna squence   Image: Pagna squence Image: Pagna squence   Image: Pagna squence Image: Pagna squence   Image: Pagna squence Image: Pagna squence | End tesumen log job para job RAPOST2000 / 15204800   Fecha Hora Texto mensaje Cl.mensaje   30.05.2009 15:20:55 El job ha sido lanzado. 00   30.05.2009 15:20:55 El job ha sido lanzado. 00   30.05.2009 15:20:55 El job ha sido lanzado. 00   30.05.2009 15:20:55 El job ha sido lanzado. 00   30.05.2009 15:20:55 El job ha sido lanzado. 00   30.05.2009 15:20:55 Desolicitado (programa RAPOST2000, variante & 0000000006, usuario LSANTIAGOM) 00   30.05.2009 15:20:58 Documento referencia 000000000000000000000000000000000000 | Log job para job RAPOST2000 / 15204800   Image: State of the state of the state of the |  |  |

El job nos indica que se han contabilizado 2 pólizas: 300000004 (clase de activos 20) y 3000000005 (clase de activo 30).

Al visualizar las partidas en la transacción FB03 nos puede mostrar los documentos contables antes mencionados:

| 100     | 🕫 Visualizar documento: Vista de entrada        |                                                          |            |                                                                                                    |                                                                                                    |            |                                                                                                    |                                                                              |           |      |
|---------|-------------------------------------------------|----------------------------------------------------------|------------|----------------------------------------------------------------------------------------------------|----------------------------------------------------------------------------------------------------|------------|----------------------------------------------------------------------------------------------------|------------------------------------------------------------------------------|-----------|------|
| 1       | 3 🕄                                             | <b>a</b> (                                               | <b>5</b> 6 | Moneda de visua                                                                                                    | alización 🗏 Vista de libro de m                                                                                                    | ayor       |                                                                                                    |                                                                              |           |      |
| Vista d | Vista de entrada                                |                                                          |            |                                                                                                    |                                                                                                    |            |                                                                                                    |                                                                              |           |      |
| Nº do   | cumer                                           | nto                                                      |            | 3000000                                                                                                    | 0.4 Sociedad                                                                                                    | HDB        | Ejercicio                                                                                                    |                                                                              |           | 2009 |
| Fecha   | a docu                                          | ment                                                     | 0          | 31.12.2                                                                                                    | 009 Fecha contab.                                                                                                    | 31.12.2009 | Período                                                                                                    |                                                                              |           | 12   |
| Refer   | encia                                           |                                                          |            |                                                                                                    | Nº multisoc.                                                                                                    |            |                                                                                                    |                                                                              |           |      |
| Mone    | da                                              |                                                          |            | MXN                                                                                                    | Existen textos                                                                                                    |            | Grupo ledi                                                                                                    | gers                                                                         |           |      |
|         |                                                 |                                                          |            |                                                                                                    |                                                                                                    |            |                                                                                                    |                                                                              |           |      |
|         | 9 8                                             | (出                                                       | ľ          | 8 78 8 1 28 8                                                                                                    | %1) 🚨 🚳 1 💩 1 🖽 1                                                                                                    |            |                                                                                                    |                                                                              |           |      |
| Soc.    | Pos                                             | CT                                                       | TO         | Course to                                                                                                    | n                                                                                                    |            |                                                                                                    | I                                                                            |           |      |
|         | 1.001                                           | UT.                                                      | IO         | cuenta                                                                                                    | Denominación                                                                                                    |            | Importe                                                                                                    | Moneda                                                                       | Ш         |      |
| HDB     | 1                                               | 40                                                       | 10         | 4203112001                                                                                                    | OTROS GASTOS                                                                                                    |            | Importe<br>105.00                                                                                                    | Moneda .<br>MXN                                                              | ш         |      |
| HDB     | 1 2                                             | 40<br>40                                                 | 10         | 4203112001<br>4203112001                                                                                                   | OTROS GASTOS<br>OTROS GASTOS                                                                                                    |            | Importe<br>105.00<br>2,210.00                                                                                               | Moneda<br>MXN<br>MXN                                                         | 11        |      |
| HDB     | 1 2 3                                           | 40<br>40<br>40                                           | 10         | 4203112001<br>4203112001<br>4203112001                                                                                     | OTROS GASTOS<br>OTROS GASTOS<br>OTROS GASTOS<br>OTROS GASTOS                                                                                                    |            | Importe<br>105.00<br>2,210.00<br>12,823.00                                                                                  | Moneda<br>MXN<br>MXN<br>MXN                                                  | <u>II</u> |      |
| HDB     | 1<br>2<br>3<br>4                                | 40<br>40<br>40<br>40                                     |            | 4203112001<br>4203112001<br>4203112001<br>4203112001<br>4203112001                                                         | OTROS GASTOS<br>OTROS GASTOS<br>OTROS GASTOS<br>OTROS GASTOS<br>OTROS GASTOS                                                                                                    |            | Importe<br>105.00<br>2,210.00<br>12,823.00<br>168.00                                                                        | Moneda<br>MXN<br>MXN<br>MXN<br>MXN<br>MXN                                    | <u>II</u> |      |
| HDB     | 1<br>2<br>3<br>4<br>5                           | 40<br>40<br>40<br>40<br>75                               |            | 4203112001<br>4203112001<br>4203112001<br>4203112001<br>1307000001                                                         | OTROS GASTOS<br>OTROS GASTOS<br>OTROS GASTOS<br>OTROS GASTOS<br>OTROS GASTOS<br>DEP.ACUM DE MOB Y EQ                                                                                                    |            | Importe<br>105.00<br>2,210.00<br>12,823.00<br>168.00<br>101.00-                                                             | Moneda<br>MXN<br>MXN<br>MXN<br>MXN<br>MXN                                    | <u>II</u> |      |
| HDB     | 1<br>2<br>3<br>4<br>5<br>6                      | 40<br>40<br>40<br>40<br>75<br>75                         |            | 4203112001<br>4203112001<br>4203112001<br>4203112001<br>4203112001<br>1307000001<br>1307000001                             | Denomination<br>OTROS GASTOS<br>OTROS GASTOS<br>OTROS GASTOS<br>OTROS GASTOS<br>DEP.ACUM DE MOB Y EQ<br>DEP.ACUM DE MOB Y EQ                                                                                                    |            | Importe<br>105.00<br>2,210.00<br>12,823.00<br>168.00<br>101.00-<br>2,210.00-                                                | Moneda<br>MXN<br>MXN<br>MXN<br>MXN<br>MXN<br>MXN<br>MXN                      | <u>II</u> |      |
| HDB     | 1<br>2<br>3<br>4<br>5<br>6<br>7                 | 40<br>40<br>40<br>40<br>75<br>75<br>75                   |            | 4203112001<br>4203112001<br>4203112001<br>4203112001<br>1307000001<br>1307000001<br>1307000001                             | UPPORTINGATION     OTROS GASTOS     OTROS GASTOS     OTROS GASTOS     OTROS GASTOS     DEP.ACUM DE MOB Y EQ     DEP.ACUM DE MOB Y EQ     DEP.ACUM DE MOB Y EQ                                                                                                    |            | Importe<br>105.00<br>2,210.00<br>12,823.00<br>168.00<br>101.00-<br>2,210.00-<br>1,529.00-                                   | Moneda<br>MXN<br>MXN<br>MXN<br>MXN<br>MXN<br>MXN<br>MXN<br>MXN               | <u>II</u> |      |
| HDB     | 1<br>2<br>3<br>4<br>5<br>6<br>7<br>8            | 40<br>40<br>40<br>40<br>75<br>75<br>75<br>75<br>75       |            | 4203112001<br>4203112001<br>4203112001<br>4203112001<br>1307000001<br>1307000001<br>1307000001<br>1307000001               | Denominación     OTROS GASTOS     OTROS GASTOS     OTROS GASTOS     DTROS GASTOS     DEP.ACUM DE MOB Y EQ     DEP.ACUM DE MOB Y EQ     DEP.ACUM DE MOB Y EQ     DEP.ACUM DE MOB Y EQ     DEP.ACUM DE MOB Y EQ                                                                                                    |            | Importe<br>105.00<br>2,210.00<br>12,823.00<br>168.00<br>101.00-<br>2,210.00-<br>1,529.00-<br>161.00-                        | Moneda<br>MXN<br>MXN<br>MXN<br>MXN<br>MXN<br>MXN<br>MXN<br>MXN<br>MXN        |           |      |
| HDB     | 1<br>2<br>3<br>4<br>5<br>6<br>7<br>8<br>9       | 40<br>40<br>40<br>75<br>75<br>75<br>75<br>75<br>75       |            | 4203112001<br>4203112001<br>4203112001<br>4203112001<br>1307000001<br>1307000001<br>1307000001<br>1307000001<br>1311000001 | Denominación     OTROS GASTOS     OTROS GASTOS     OTROS GASTOS     DEP.ACUM DE MOB Y EQ     DEP.ACUM DE MOB Y EQ     DEP.ACUM DE MOB Y EQ     DEP.ACUM DE MOB Y EQ     DEP.ACUM DE MOB Y EQ     DEP.ACUM DE MOB Y EQ     DEP.ACUM DE MOB Y EQ     DEP.ACUM DE MOB Y EQ     DEP.ACUM DE MOB Y EQ     DEP.ACUM DE MOB Y EQ                                                                                                    |            | Importe<br>105.00<br>2,210.00<br>12,823.00<br>168.00<br>101.00-<br>2,210.00-<br>1,529.00-<br>161.00-<br>4.00-               | Moneda<br>MXN<br>MXN<br>MXN<br>MXN<br>MXN<br>MXN<br>MXN<br>MXN<br>MXN<br>MXN |           |      |
| HDB     | 1<br>2<br>3<br>4<br>5<br>6<br>7<br>8<br>9<br>10 | 40<br>40<br>40<br>75<br>75<br>75<br>75<br>75<br>75<br>75 |            | 4203112001<br>4203112001<br>4203112001<br>4203112001<br>1307000001<br>1307000001<br>1307000001<br>1311000001<br>1311000001 | Denominación     OTROS GASTOS     OTROS GASTOS     OTROS GASTOS     OTROS GASTOS     DEP.ACUM DE MOB Y EQ     DEP.ACUM DE MOB Y EQ     DEP.ACUM DE MOB Y EQ     DEP.ACUM DE MOB Y EQ     DEP.ACUM DE MOB Y EQ     DEP.ACUM DE MOB Y EQ     DEP.ACUM DE MOB Y EQ     DEP.ACUM DE MOB Y EQ     DEP.ACUM DE MOB Y EQ     DEP.ACUM DE MOB Y EQ     DEP.ACUM DE MOB Y EQ     DEP.ACUM DE MOB Y EQ     DEP.ACUM DE MOB Y EQ     DEP.ACUM DE TRANS.     DEP.ACUM EQ TRANS. |            | Importe<br>105.00<br>2,210.00<br>12,823.00<br>168.00<br>101.00-<br>2,210.00-<br>1,529.00-<br>161.00-<br>4.00-<br>11,294.00- | Moneda<br>MXN<br>MXN<br>MXN<br>MXN<br>MXN<br>MXN<br>MXN<br>MXN<br>MXN<br>MXN |           |      |

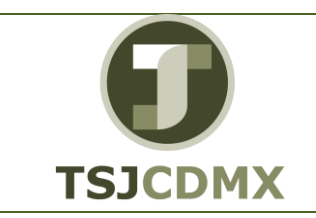

#### MANUAL DE USUARIO

#### CONTABILIZACIÓN DE AMORTIZACIONES TR. AFAB

NOMENCLATURA: E17-MatCapacitacionAA FECHA DE ELABORACIÓN: 24/ENE/17 REVISIÓN: 0

| 1 | Visualizar | documento: | Vista | de | entrada |
|---|------------|------------|-------|----|---------|
|---|------------|------------|-------|----|---------|

| 🔁 🔁 🔠 Moneda de visualización 📲 Vista de libro de | nayor |
|---------------------------------------------------|-------|
|---------------------------------------------------|-------|

| rista de en              | tada                    |                        |                   |               |                                   |
|--------------------------|-------------------------|------------------------|-------------------|---------------|-----------------------------------|
| Nº docum                 | ento                    | 300000005              | Sociedad          | HDB           | Ejercicio                         |
| Fecha doc                | umento                  |                        | Fecha contab.     |               | Periodo                           |
| Referencia               | )                       |                        | Nº multisoc.      |               |                                   |
| Moneda                   | 1                       | MOON                   | Existen textos    | 0             | Grupo ledgers                     |
|                          |                         |                        |                   | Carrol Carrol |                                   |
|                          | 7 00 00 7               |                        |                   |               |                                   |
| C. Por                   | 7 (M) 16 V              | ta Deno                | minación          |               | Importe Moneda II                 |
| 00 A 1<br>500 Por<br>108 | CT 10 Cuen<br>1 40 4203 | ta Deno<br>112001 OTRO | minación S GASTOS |               | Importe Moneda II<br>1,412.00 MXN |

| Campo       | Descripción                                         | Acción del usuario / valor                                                                                                    | Observaciones                                                                                                    |
|-------------|-----------------------------------------------------|----------------------------------------------------------------------------------------------------|----------------------------------------------------------------------------------------------------|
| Sociedad    | Clave que identifica<br>a la sociedad<br>financiera | Identificar la sociedad a la cual<br>le pertenece el activo fijo o<br>grupo de activos, a los cuales se<br>les correrá la depreciación.                                                                                                    |                                                                                                    |
| Ejercicio   | Ejercicio                                           | Año del ejercicio en el cual se<br>ejecutará la amortización o<br>depreciación.                                                                                                    |                                                                                                    |
| Período     | Período                                             | Mes o período contable que se estará amortizando.                                                                                                    |                                                                                                    |
| Planificada | Ejecución<br>contabilización<br>siguiente           | Fijar este indicador cuando se<br>trate de la próxima ejecución<br>regular de contabilización de<br>amortizaciones.<br>Este indicador solo aplica para<br>la Sociedad completa y en<br>proceso de fondo.                                                                                                    | En función del<br>ritmo de<br>contabilización de<br>amortizaciones<br>definido<br>(mensual,<br>trimestral,<br>semestral, etc). |
| Reejecución | Reejecución de la<br>amortización                   | Este Indicador permite repetir la<br>ejecución de contabilización de<br>amortizaciones. Se puede<br>reejecutar la contabilización de<br>amortizaciones dentro del último<br>período contabilizado. Al<br>contrario que en la primera<br>ejecución de un período, la<br>reejecución puede limitarse a<br>determinados activos. En la<br>reejecución, el sistema<br>contabiliza la modificación del<br>importe de amortización a<br>contabilizar (con respecto a la<br>ejecución precedente).<br>Generalmente, la reejecución se<br>realiza al final del ejercicio si,<br>debido a la corrección de<br>amortizaciones manuales o de<br>parámetros de amortización, es<br>necesaria una contabilización<br>posterior. |                                                                                                    |
| Reanudación | Reanudación                                         | En caso que el programa se<br>interrumpiera durante una                                                                                                    | La ejecución en el<br>modo restart debe                                                                                        |

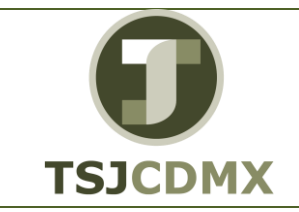

#### MANUAL DE USUARIO

### CONTABILIZACIÓN DE AMORTIZACIONES TR. AFAB

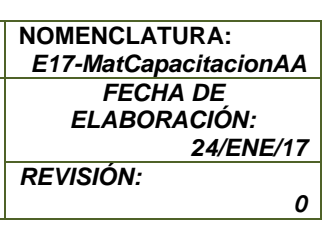

|                           |                                                                                       | ejecución de contabilización,<br>debe lanzarse el programa<br>nuevamente en el modo<br>reanudar (restart), con el fin de<br>eliminar posibles inconsistencias<br>en la base de datos.                                                                                             | emplearse<br>solamente en casos<br>determinados y no<br>puede lanzarse en<br>el modo de test.                                                                                                    |
|---------------------------|---------------------------------------------------------------------------------------|----------------------------------------------------------------------------------------------------|----------------------------------------------------------------------------------------------------|
| No<br>planificada         | No planificada                                                                        | Indicador para ejecuciones no<br>planificadas de contabilización<br>de amortizaciones.                                                                                                    | Fijando este<br>indicador es posible<br>ignorar<br>determinados<br>períodos. El<br>sistema no realiza<br>ninguna verificación<br>explícita del cierre<br>de períodos.                                                              |
| Listar activos<br>fijos   | Listar activos fijos                                                                  | Si se marca este parámetro, el<br>sistema listará todos los activos<br>fijos en los que se hayan<br>efectuado contabilizaciones, con<br>su amortización contabilizada<br>correspondiente.                                                                                         |                                                                                                    |
| Comprobante<br>Amo manual | Comprobante de<br>amortizaciones<br>manuales                                          | Con este indicador se puede<br>solicitar una lista de las<br>amortizaciones manuales como<br>anexo al log de contabilización<br>de amortizaciones. En<br>determinadas circunstancias,<br>esta lista puede ser necesaria<br>para comprobar y verificar el<br>cierre del ejercicio. | La lista informa<br>sobre los<br>documentos de<br>amortización<br>manual que<br>básicamente se<br>transfieren en el<br>cálculo de la<br>contabilización de<br>amortizaciones,<br>pero no sobre los<br>importes que se<br>utilizan. |
| Disposición               | Disposición                                                                           | La disposición controla la<br>edición de la lista, donde se<br>puede almacenar información<br>como estructura de columnas,<br>criterios de clasificación y<br>condiciones de filtrado.                                                                                            |                                                                                                    |
| Grupo de<br>servidores    | Grupo de servidores<br>para correr proceso<br>paralelo                                | Definir el grupo de servidores<br>que se pueden utilizar para<br>correr la depreciación en modo<br>paralelo, es decir, entre qué<br>servidores se puede distribuir la<br>carga de trabajo.                                                                                        |                                                                                                    |
| Ejecución de<br>test      | Ejecución en<br>manera de test o de<br>prueba                                         | Marcar si se desea correr<br>primero en manera de prueba, a<br>fin de verificar el proceso antes<br>de afectar la contabilidad.                                                                                                    |                                                                                                    |
| Análisis de<br>errores    | Análisis de errores<br>de ejecución de la<br>contabilización de<br>las amortizaciones | Para cada combinación de<br>contabilizaciones, se simula un<br>documento FI, el cual realiza la<br>verificación completa de la<br>interfase FI/CO. De este modo,                                                                                                    |                                                                                                    |

|         | MANUAL DE USUARIO                                                                                                    | NOMENCLATURA:<br>E17-MatCapacitacionAA |
|---------|----------------------------------------------------------------------------------------------------|----------------------------------------|
| U       | CONTABILIZACIÓN DE                                                                                                    | FECHA DE<br>ELABORACIÓN:<br>24/ENE/17  |
| TSJCDMX | TR. AFAB                                                                                                    | REVISIÓN:<br>0                         |
|         | los errores que se producen<br>durante la creación de<br>documentos simulada pueden<br>asignarse directamente a las<br>respectivas contabilizaciones. |                                        |

|               |                      | Si el indicador está activado, la<br>lista de salida contiene sólo<br>documentos erróneos de la<br>simulación de documento. No se<br>visualizarán todos los<br>documentos simulados<br>correctamente por motivos de<br>transparencia. |  |
|---------------|----------------------|----------------------------------------------------------------------------------------------------|--|
| Solo lista    | Solo lista de salida | Seleccionar la opción si se                                                                                                    |  |
| salida        | de datos             | desea que se refleje en un                                                                                                    |  |
|               |                      | listado el resultado de la operación.                                                                                                    |  |
| N°            | Número de activo     | Definir el número de activo fijo o                                                                                                    |  |
| pral.act.fijo | fijo                 | el rango de ellos que se desean<br>depreciar.                                                                                                    |  |
| Subnúm.       | Subnúmero de         | Definir el subnúmero de activo                                                                                                    |  |
| act.fijo      | activo fijo          | fijo o el rango de ellos que se                                                                                                    |  |
|               |                      | desean depreciar.                                                                                                    |  |

Si al momento de correr la amortización, se detecta un error y el proceso se cancela, se requerirá volver a ejecutar la depreciación, habrá que marcar la opción 🖲 Reanudación. En el caso de correr una depreciación extraordinaria, deberá marcase la opción 🖲 No planificada. Y si se requiriera realizar un ajuste en el cálculo en el mismo mes en que se contabilizó, por alguna diferencia en los datos, se marcaría la opción 🖲 Reejecutar

De cambiar o detectar algún error en la clave de la amortización o en la vida útil de una clase de activo, es necesario realizar las modificaciones necesarias en la configuración y posteriormente acceder a la transacción AFAR - Recalcular valores.